#### MANUAL PENGGUNA

#### SISTEM ILMU SUMBER MANUSIA ( SISMAN ) MODUL PENEMPATAN/PERTUKARAN JABATAN

#### Pendahuluan

1) Manual ini akan menerangkan secara terperinci maklumat yang terdapat di dalam Modul Penempatan/Pertukaran Jabatan, SISMAN.

Modul Penempatan/Pertukaran Jabatan SISMAN boleh dicapai melalui URL http://reg.upm.edu.my/beta/Modul\_Jabatan/

\_\_\_\_\_

1

# Skrin Log Masuk

- 1) Skrin Log Masuk membenarkan pengguna log masuk ke dalam sistem.
- 2) Pengguna perlu menggunakan **No. ID** dan **Katalaluan** untuk memasuki sistem.
- 3) Untuk mendapatkan **No. ID** dan **Katalaluan**, sila hubungi Pejabat Ketua Bahagian Pengurusan Sumber Manusia, Pejabat Pendaftar.

| No. ID<br>Katalaluan<br>MASUK                                                                                                    |  |
|----------------------------------------------------------------------------------------------------|--|
| <ul> <li>Manual Pengguna</li> <li>Sekiranya berlaku pertukaran pegawai yang mengendalikan sistem, sila maklumkan kepada Pejabat Pendaftar menerusi E-mali ke Pn. Nurhaslinda</li> <li>Binti Karim (nurhaslinda, upm@putra.upm.edu.my) atau Pn. Zaleha Binti Mohamad Sharif (zalehams@putra.upm.edu.my). Sila rujuk Manual Pengguna untuk Kormat E-mail.</li> </ul> |  |

Nota Penting : Sekiranya berlaku pertukaran pegawai yang mengendalikan sistem, sila maklumkan kepada Pejabat Pendaftar menerusi E-mail ke Pn. Nurhaslinda Binti Karim (nurhaslinda\_upm@putra.upm.edu.my) atau Pn. Zaleha Binti Mohamad Sharif (zalehams@putra.upm.edu.my). Sila rujuk Manual Pengguna untuk format E-mail.

| No. Staf            | : |  |
|---------------------|---|--|
| Katalaluan          | : |  |
| Nama                | : |  |
| No. Telefon         | : |  |
| E-mail Rasmi        | : |  |
| Pusat Tanggungjawab | : |  |

\_\_\_\_\_

# Skrin Utama

1) Pada paparan skrin ini, pengguna bolehlah memilih perkara yang hendak dilakukan dengan menggunakan menu-menu yang disediakan pada sebelah kiri paparan.

|            | Sistem Ilmu Sumber Manusia (SISMAN)<br>Universiti Putra Malaysia |
|------------|------------------------------------------------------------------|
|            | MENU<br>PENEMPATAN/PERTUKARAN<br>JABATAN                         |
| LAPORAN    | SENARAI KAKITANGAN BAGI FAKULTI SAINS                            |
| LOG KELUAR | PILIHAN M                                                        |
|            | SENARAI PENUH KAKITANGAN FAKULTI SAINS                           |

2) Pada paparan ini juga, pengguna bolehlah memilih nama pegawai yang hendak dikemaskini pada menu 'dropdown' seperti pada paparan diatas.

\_\_\_\_\_

3) Nama yang disenaraikan adalah terdiri daripada kakitangan-kakitangan yang berada di Pusat Tanggungjawab masing-masing. (Dalam contoh ini adalah senarai nama daripada Fakulti Sains)

| UNVERSITENT | Universiti Putra Malaysia                                                              |
|-------------|----------------------------------------------------------------------------------------|
|             | MAKLUMAT STAF                                                                          |
| CARIAN STAF | Pegawai : ENCIK ABBAS BIN ABDUL KAHMAN<br>No. KP : 520805-71-5089<br>No. Staf : NA1394 |
| LAPORAN     | Jabatan Kini : JABATAN KIMIA<br>Jabatan : PILIHAN Saharu<br>Tarikh :                   |
|             | KEMASKINI BATAL                                                                        |

- 4) Setelah nama pegawai telah dipilih, maklumat ringkas mengenai pegawai tersebut akan dipaparkan seperti pada paparan diatas.
- 5) Pada skrin ini juga, proses kemaskini boleh dilakukan dengan memilih jabatan baharu serta tarikh kuatkuasa/Efektif.
- 6) Klik pada butang 'KEMASKINI' untuk proses atau butang 'BATAL' untuk kembali.

**Nota :** Perubahan pada maklumat Jabatan hanya akan berlaku setelah permohonan pertukaran/penempatan jabatan mendapat pengesahan daripada pihak Pejabat Pendaftar.

|                       | Universiti ( | Putra Malaysia                                                                                     | <b>stint</b>                            |
|-----------------------|--------------|----------------------------------------------------------------------------------------------------|-----------------------------------------|
| ITAMA<br>ENARAI PENUH |              | SENARAI KAKITANGAN BAGI FAKULTI :                                                                  | SAINS                                   |
|                       |              | Jabatan : PILIHAN                                                                                  |                                         |
|                       |              | FAKULTI SAINS                                                                                      |                                         |
|                       | No. Staf     | JABATAN FIZIK<br>JABATAN KIMIA<br>JABATAN KIMIA<br>Na JABATAN MATEMATIK<br>PEJABAT DEKAN FAKULTI S | atan                                    |
| DG KELUAR             | NA1394       | ABBAS BIN ABDUL RAHMAN                                                                             | PENIUP KACA                             |
|                       | T01521       | ABD GHANI BIN ABD AZIZ                                                                             | TUTOR                                   |
|                       | NA2319       | ABD RAHMAN BIN OMAR                                                                                | PEMBANTU AM PEJABAT<br>(PELAYAN MAKMAL) |
|                       | NA3186       | ABDUL GHANI BIN NAPIAH                                                                             | PEMBANTU AM PEJABAT<br>(PELAYAN MAKMAL) |
|                       | A01956       | ABDUL HALIM BIN ABDULLAH                                                                           | PROFESOR MADYA                          |
|                       | A0624K       | ABDUL HALIM BIN SHAARI                                                                             | PROFESOR                                |
|                       | NA5295       | ABDUL MOIN BIN ABDUL HADI                                                                          | PEMBANTU AM PEJABAT                     |
|                       | A0515K       | ABDUL RAHIM BIN ISMAIL                                                                             | PENSYARAH                               |
|                       | NA2079       | ABDULLAH BIN TALIB                                                                                 | PENOLONG PEGAWAI SAINS                  |
|                       | NA4924       | ACHTAR MADENA BINTI ABDUL LATIFF                                                                   | PEMBANTU TADBIR                         |

- 7) Senarai penuh kakitangan bagi sesebuah PTJ juga boleh di pilih dari paparan di atas (Menu Senarai Penuh Kakitangan).
- 8) Senarai tersebut juga boleh dikecilkan lagi dengan memilih jabatan yang terdapat pada PTJ.
- 9) Untuk proses kemaskini, sila klik pada no. kad pengenalan pegawai yang dikehendaki dan ulangi langkah 4 untuk meneruskan proses kemaskini tersebut.

# Menu 'Carian Staf'

|                                                              |                                                                                                    |                                                                  | INCL                       |
|--------------------------------------------------------------|----------------------------------------------------------------------------------------------------|------------------------------------------------------------------|----------------------------|
| UTAMA<br>SENARAI PENUH<br>KAKITANGAN<br>CARIAN STAF<br>AKAUN |                                                                                                    | CARIAN STAF<br>Jenis Carian : NO. STAF<br>Kata Kunci :<br>: CARI |                            |
| LOG KELUAR                                                   | No. Staf                                                                                                    | Nama                                                             | Jawatan                    |
|                                                              | A01956                                                                                                    | ABDUL HALIM BIN ABDULLAH                                         | PROFESOR MADYA             |
|                                                              | A02287                                                                                                    | HALIMAH BINTI MOHAMED KAMARI                                     | PENSYARAH KANAN            |
|                                                              | and the second second se |                                                                  | PROFESOR                   |
|                                                              | A0624K                                                                                                    | ABDUL HALIM BIN SHAARI                                           |                            |
|                                                              | A0624K<br>NA2277                                                                                                    | HALIMAH BINTI HI NOH                                             | PENOLONG PEGAWAI<br>TADBIR |

- 10) Pengguna bolehlah mencari staf yang ingin membuat pertukaran/penempatan jabatan dengan memilih jenis carian dan memasukkan katakunci seperti nama atau no. staf berkenaan.
- 11) Setelah maklumat di input, klik pada butang 'Cari' dan hasil carian akan dipaparkan seperti gambarajah di atas.

- 12) Klik pada no. staf yang dikehendaki.
- 13) Ulang langkah 4 untuk kemaskini.

#### Menu 'Akaun'

|                                                                                                    | Sistem Ilmu Sumber Manusia (SISMAN)<br>Universiti Putra Malaysia |
|----------------------------------------------------------------------------------------------------|------------------------------------------------------------------|
| <ul> <li>UTAMA</li> <li>SENARAI PENUH</li> <li>KAKITANGAN</li> <li>CARIAN STAF</li> <li>AKAUN</li> <li>LAPORAN</li> <li>LOG KELUAR</li> </ul> | MAKLUMAT AKAUN ANDA                                              |

- 14) Menu ini digunakan untuk membolehkan pengguna menukar maklumat-maklumat akaun masing-masing. Maklumat yang dibenarkan untuk diubah adalah Katalaluan, Email Rasmi dan No. Tel pegawai yang bertanggungjawab.
- 15) Sila pastikan setiap maklumat lengkap dan tekan pada butang 'Kemaskini' untuk mengemaskini data dan butang 'Batal' untuk membatalkan proses dan kembali ke Menu Utama.

# Menu 'Laporan'

|                                      |                |              |                   | 3                 |               |                                                                     |
|--------------------------------------|----------------|--------------|-------------------|-------------------|---------------|---------------------------------------------------------------------|
| UTAMA<br>SENARAI PENUH<br>KAKITANGAN |                | LAPORAN PENE | MPATAN/PERTUKARAN | JABATAN BAGI      | FAKULTI SAINS |                                                                     |
| CARIAN STAF                          | ID<br>PEKER 14 | NAMA PEGAWAI | JABATAN LAMA      | JABATAN<br>BAHARU | TARIKH        | CATATAN                                                             |
|                                      |                |              |                   |                   | 07/07/2009    | TELAH<br>DIKEMASKINI<br>OLEH PEJABAT<br>PENDAFTAR<br>PADA 22/06/200 |
|                                      |                |              |                   |                   | 05/12/2009    | BELUM<br>DIKEMASKINI<br>OLEH PEJABAT<br>PENDAFTAR                   |
|                                      |                |              | R                 |                   |               |                                                                     |
|                                      |                |              | -                 |                   |               |                                                                     |

- 16) Menu ini pula digunakan untuk melihat status permohonan pertukaran/penempatan jabatan bagi sesebuah PTJ.
- 17) Sekiranya permohonan pertukaran/penempatan jabatan masih belum mendapat pengesahan daripada Pejabat Pendaftar, permohonan tersebut masih diubah dengan klik pada no. staf pegawai berkenaan.
- 18) Skrin berikutnya akan dipaparkan.

| Manual Pengguna SISMAN              |
|-------------------------------------|
| MODUL PENEMPATAN/PERTUKARAN JABATAN |
| 03 MAC 2011                         |

|                                                                                                    | Sistem Ilmu Sumber Manusia (SISMAN)<br><sup>Universiti Putra Malaysia</sup>                                                                                                    |
|----------------------------------------------------------------------------------------------------|----------------------------------------------------------------------------------------------------|
| <ul> <li>UTAMA</li> <li>SENARAI PENUH</li> <li>KAATTANGAN</li> <li>CARIAN STAF</li> <li>AKAUN</li> <li>LAPORAN</li> <li>LOG KELUAR</li> </ul> | MAKLUMAT STAF<br>Nama Pegawai : ENCIK ABD RAHMAN BIN OMAR<br>No. KP : 590102-01-6461<br>No. Staf : NA2319<br>Jabatan Kini : JABATAN BIOLOGI<br>Jabatan Baharu : JABATAN FIZIK<br>Tarikh : 05/12/2009<br>M<br>Kuatkuasa |

19) Sila ulangi langkah 4 untuk kemaskini.

-----